# blog.tehetseg.hu HASZNÁLATI ÚTMUTATÓ

Üdvözöljük, mint szakkörvezetőnket, sok sikert kívánunk a "Tizenkettő nem egy tucat!" pályázat megvalósításához! A következőkben szeretnénk gyakorlati segítséget nyújtani a pályázat keretében készülő blogbejegyzések létrehozásához a blog.tehetseg.hu oldalon.

# A blog nyitóoldala

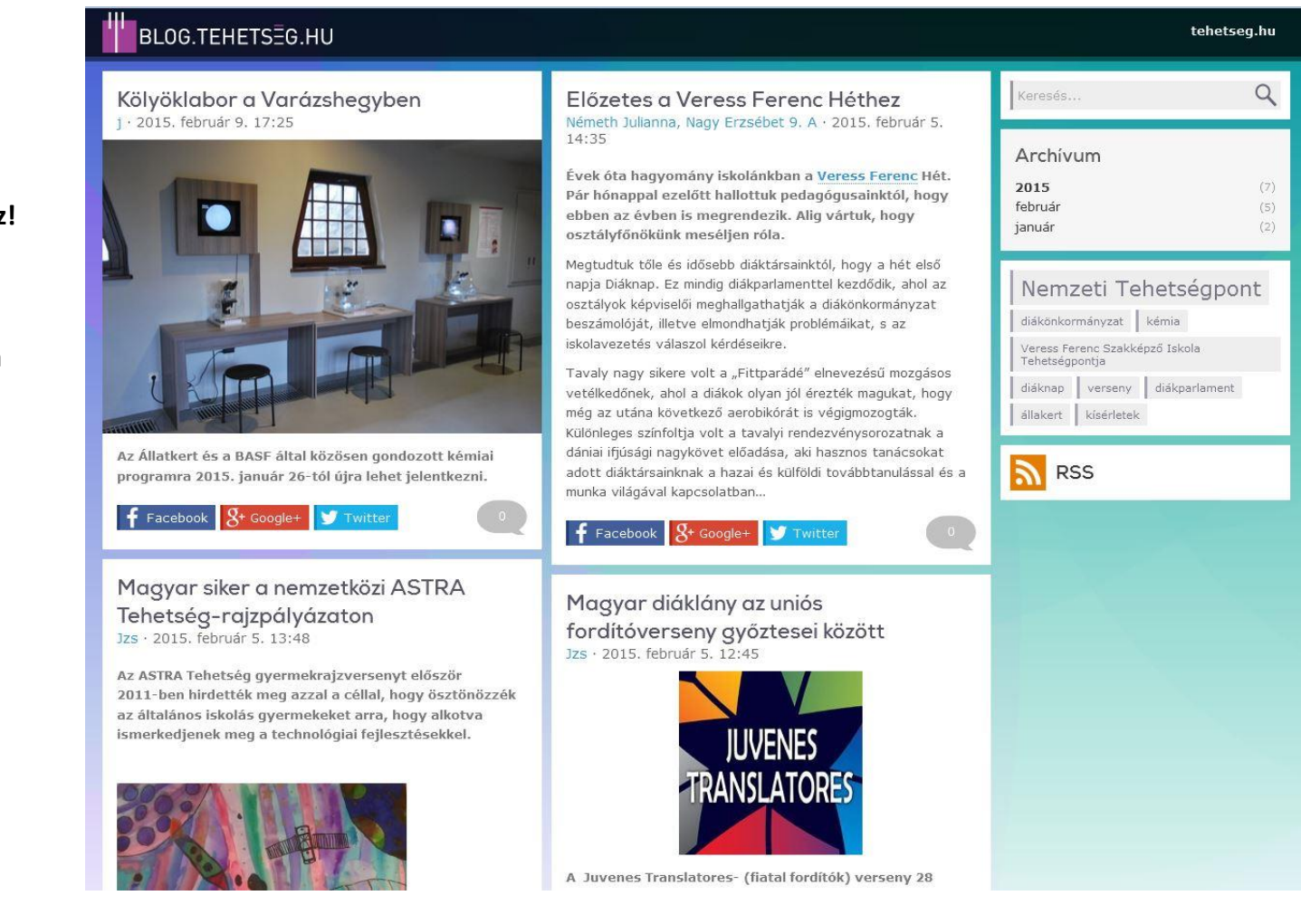

## Regisztráció

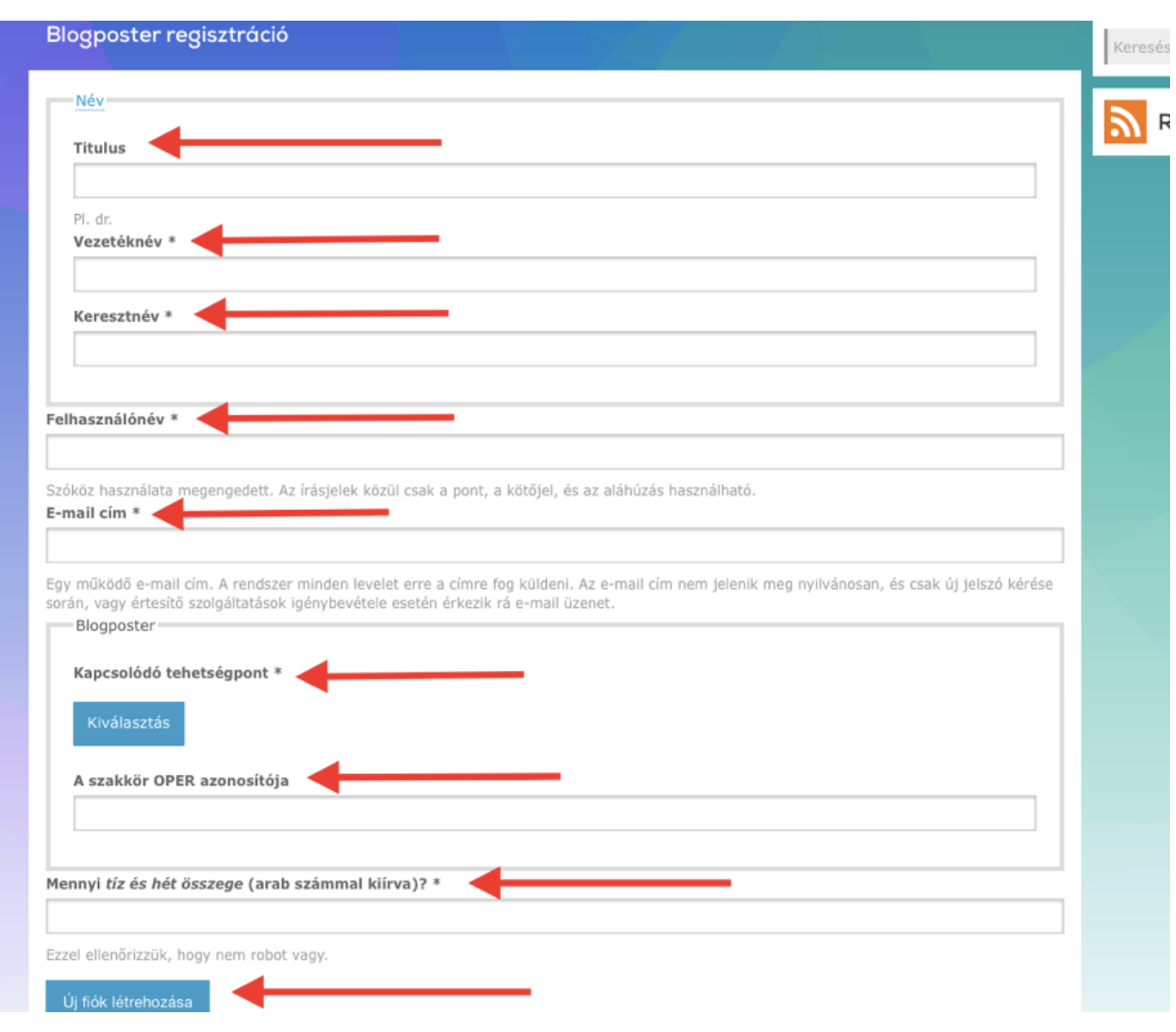

Blogbejegyzést regisztrált felhasználóink készíthetnek.

Regisztrálni a http://blog.tehetseg.hu/user/register/blogposter oldalon lehet.

A regisztrációt az 'Új fiók létrehozása' gombra kattintva fejezzük be. Ekkor a rendszer egy automatikus e-mailt küld a regisztrálónak az első belépésre vonatkozó információkkal.

## **Blogger belépése**

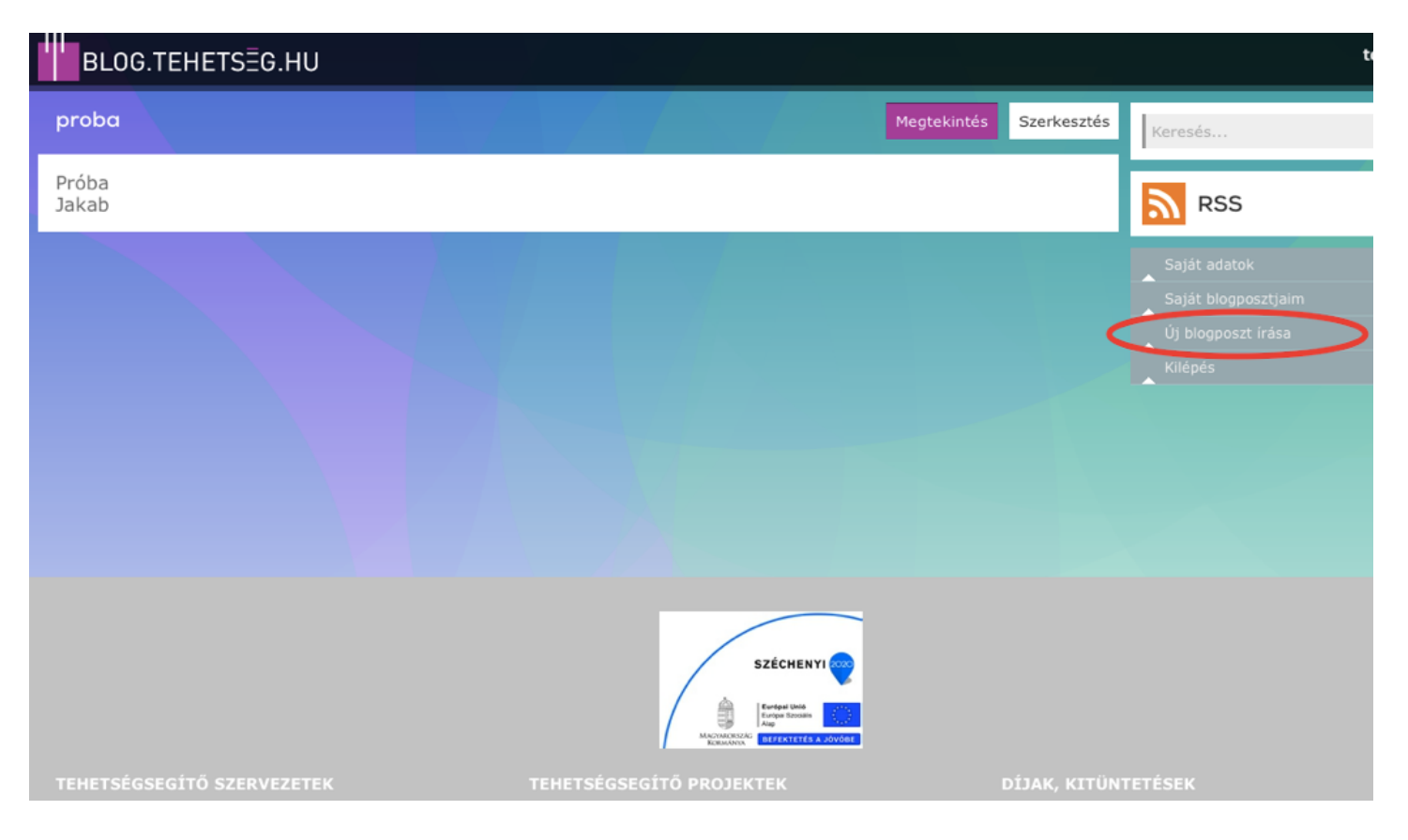

Az e-mailben szereplő linkre kattintva megtörténhet az első belépés és a jelszó létrehozása. A továbbiakban a rendszerbe való belépés a blog.tehetseg.hu/user oldalon lehetséges.

Belépéskor a felhasználó az itt látható oldalra jut. A jobb oldalon a 'Saját adatok' menüpontban adatainkat szerkeszthetjük, valamint a tehetseg.hu hírlevelére is fel lehet iratkozni.

Az 'Új blogposzt írása' menüpontra kattintva a következő oldalt érjük el.

## Új blogposzt írása

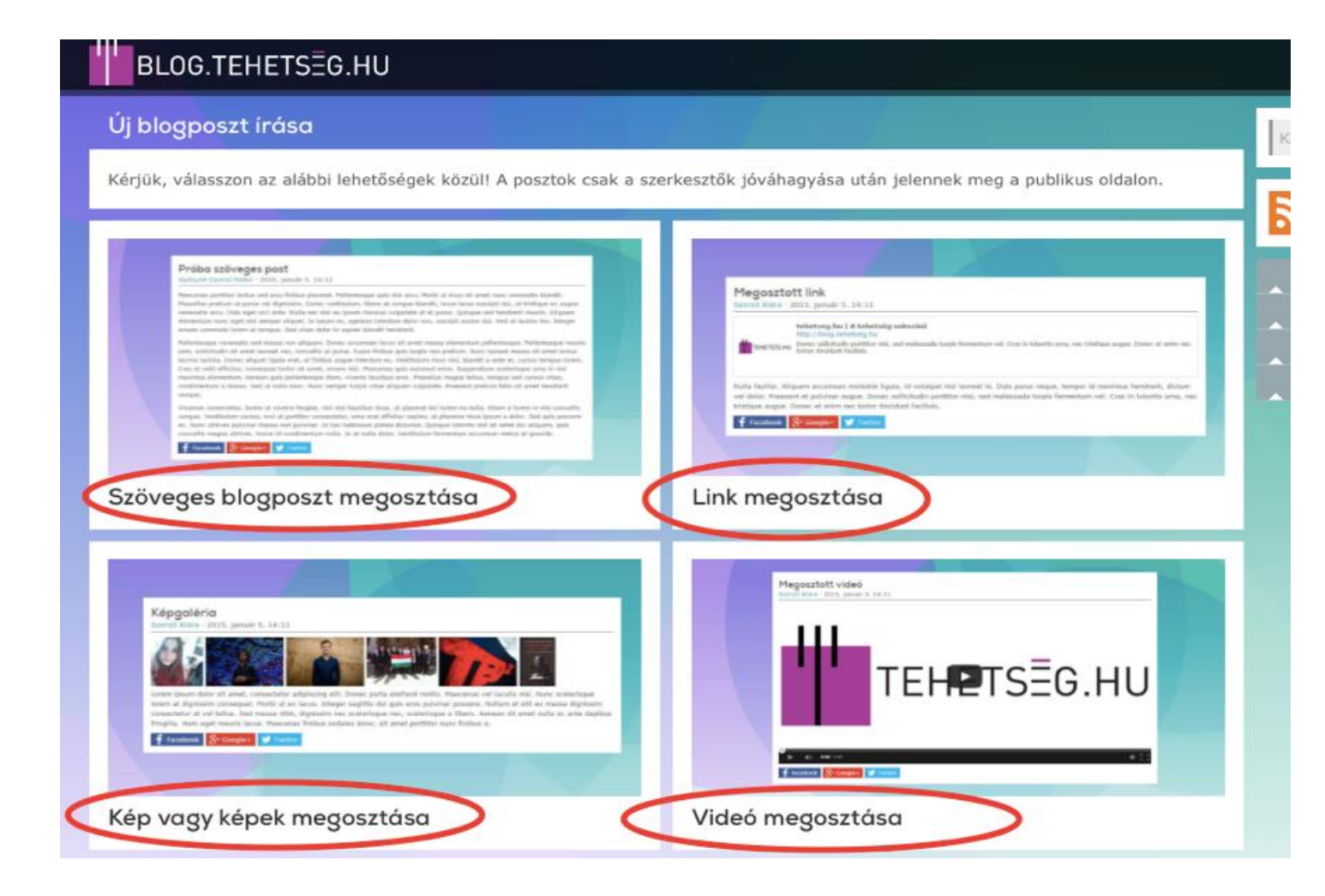

Itt négy lehetőség közül lehet választani:

- Szöveges blogposzt megosztása
- Link megosztása
- Kép vagy képek megosztása
- Videó megosztása

FIGYELEM! Bármely poszt mentése után további szerkesztésre mindaddig van lehetőségünk, amíg a blog szerkesztői publikálják a posztunkat. Ez után azonban már nem lehet módosítani.

# Szöveges blogposzt megosztása

| szoveges biogposzt megoszta:             |   |  |
|------------------------------------------|---|--|
| A blogposzt címe *                       | - |  |
| A blogposzt szövege *                    |   |  |
| ⊀ B C € C + → B I @                      |   |  |
|                                          |   |  |
|                                          |   |  |
|                                          |   |  |
|                                          |   |  |
|                                          |   |  |
|                                          |   |  |
| A blogposzt eredeti szerzője vagy szerző | * |  |

A szöveg feltöltésekor három mezőt kell kitölteni, ezeket a jobb oldali piros nyilak jelölik.

Ke

A blogposztnak címet kell adni: ezt a legfelső mezőbe írjuk.

A 'blogposzt szövege' mezőben tetszőleges hosszúságú szöveg helyezhető el. Ha másolással kerül ide a szöveg, lehetőleg formázás nélkül (pl. notepad-ből) másoljunk!

## Szöveg szerkesztése

A 'blogposzt szövege' mezőben a beírt, vagy bemásolt szöveget a mező fejlécében megjelenített funkciógombok segítségével lehet szerkeszteni.

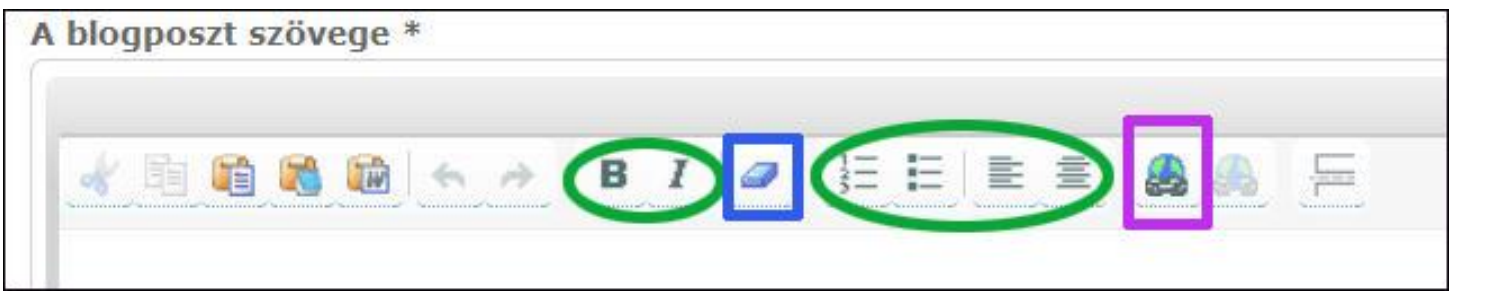

A szöveges blogposzthoz képet mellékelni nem lehet.

A zöld színnel jelölt funkciók a szöveg formázásához használhatóak. A kékkel jelölt "radír" a szövegmezőn belül kijelölt szövegrész korábbi formázását távolítja el. A lila négyszögben levő ikonra kattintva egy kijelölt szövegrészre – egy vagy több szóra – lehet hivatkozást (linket) elhelyezni.

## Előnézet, mentés

| BLOG.TEHETSEG.HU              |                                                                      | tehetseg.hu |
|-------------------------------|----------------------------------------------------------------------|-------------|
| Szöveges blogposzt megosztása | Keresés                                                              | Q           |
| A blogposzt címe *            | RSS                                                                  |             |
| A blogposzt szövege *         | Saját adatok<br>Saját blogposztjaim<br>Új blogposzt írása<br>Kilépés |             |

A 'blogposzt eredeti szerzője, vagy szerzői' mező kitöltése elengedhetetlen a blog.tehetseg.hu-n való megjelenéshez.

A bal felől mutató piros nyilak a poszt mentésénél lényegesek. Az 'előnézet' gombbal a munkafolyamat közben is ellenőrizhetjük, hogyan néz majd ki publikálás után a blogposzt cikkoldala, a mentés gombbal pedig véglegesíthetjük a posztunkat.

### Link megosztása

| Link megosztása                                         |  |
|---------------------------------------------------------|--|
| A blogposzt címe *                                      |  |
| A megosztani kívánt link url-je *                       |  |
| A blogposzt szövege (maximum 350 karakter)              |  |
| ⊀ ª <b>û &amp; û</b>   ← → B <i>I</i>   ┛ 注 듣 ≡ ≡ ♣ ♣ 두 |  |
|                                                         |  |
|                                                         |  |
|                                                         |  |
|                                                         |  |
|                                                         |  |
|                                                         |  |
| A blogposzt eredeti szerzője vagy szerzői. *            |  |
|                                                         |  |

A link megosztásához szükséges négy mezőt a obb oldali piros nyilakkal elöltük.

A blogposztnak adjunk címet a legfelső mezőben: ez utalhat a link tartalmára.

A 'megosztani kívánt link url-je' mezőbe kell bemásolni a kívánt oldal linkjét. Fontos, hogy a teljes linket másoljuk, tehát a link minden esetben ezzel kezdődjön: http://

Majd lehetőségünk van egy rövid, legfeljebb 350 karakter terjedelmű szöveg elhelyezésére, amellyel a megosztott linkhez adhatunk kiegészítő információt.

A 'blogposzt szövege' ablakban épp úgy szerkeszthetjük a szöveget, ahogy a 'szöveges blogposzt' esetében leírtuk. Képet nem lehet a linkhez mellékelni.

A 'blogposzt eredeti szerzője, vagy szerzői' mező, illetve a 'Mentés' és az 'Előnézet' gombokkal kapcsolatos tudnivalók megegyeznek a 'szöveges blogposztnál' leírtakkal.

## Kép vagy képek megosztása

| A blogposzt címe *                                                                                                    |     |
|----------------------------------------------------------------------------------------------------|-----|
| Képek                                                                                                    |     |
| Egymás után több képet is feltölthet. Kérjük, hogy legalább 460 pixel szélességű képet töltsön fel ide.<br>Új fájl hozzáadása * |     |
| Choose Files no files selected Feltöltés                                                                                        |     |
| A fájlok mérete legfeljebb <b>256 MB</b> lehet.<br>Engedélyezett fájltípusok: <b>png gif jpg jpeg</b> .                         |     |
| A blogposzt szövege                                                                                                    |     |
|                                                                                                    |     |
|                                                                                                    | -   |
|                                                                                                    |     |
|                                                                                                    |     |
|                                                                                                    |     |
|                                                                                                    |     |
|                                                                                                    |     |
|                                                                                                    |     |
|                                                                                                    |     |
|                                                                                                    |     |
|                                                                                                    | 111 |
| A blogposzt eredeti szerzője vagy szerzői. *                                                                                    |     |
|                                                                                                    |     |
|                                                                                                    |     |

Egy kép vagy képgaléria megosztásánál három dologra kell figyelni: ezeket a mezőket a jobb oldali piros nyilak jelölik. A képnek vagy képgalériának címet kell adni a legfelső mezőben.

Az 'új fájl hozzáadása' mezőben a 'file kiválasztása/choose file' gombra kattintva ki lehet választani a feltölteni kívánt képet, képeket. A kiválasztás után a 'Feltöltés' gombra kattintva indítjuk el a kép(ek) mentését.

Majd lehetőségünk van egy rövid, legfeljebb 350 karakter terjedelmű szöveg elhelyezésére, amellyel a megosztott képről/képekről adhatunk kiegészítő információt.

Figyelem! A képek szélessége legalább 460 pixel legyen!

A 'blogposzt szövege' ablakban épp úgy szerkeszthetjük a szöveget, ahogy a 'szöveges blogposzt' esetében leírtuk.

A 'blogposzt eredeti szerzője, vagy szerzői' mező, illetve a Mentés és az 'Előnézet' gombokkal kapcsolatos tudnivalók megegyeznek a 'szöveges blogposztnál' leírtakkal.

## Videó megosztása

| Videó megosztása                             |  |
|----------------------------------------------|--|
| A blogposzt címe *                           |  |
| A megosztásra szánt videó YouTube linkje *   |  |
| A blogposzt szövege (maximum 350 karakter)   |  |
|                                              |  |
|                                              |  |
|                                              |  |
|                                              |  |
|                                              |  |
|                                              |  |
|                                              |  |
| A blogposzt eredeti szerzője vagy szerzői. * |  |
|                                              |  |

Videó megosztásánál három dologra kell figyelni: ezeket a mezőket a jobb oldali piros nyilak jelölik.

A videó posztnak is adjunk címet a legfelső mezőben.

A 'megosztásra szánt videó YouTube linkje' mezőbe másoljuk be a kiválasztott videó linkjét A link mindig így kezdődjön: http://

Ebben a posztban csak YouTube linkek megosztására van lehetőség, tehát filmünket először töltsük fel a YouTube-ra, majd a linket onnan kimásolva hozzuk létre blogposztunkat.

A 'blogposzt szövege' ablakban épp úgy szerkeszthetjük a szöveget, ahogy a 'szöveges blogposzt' esetében leírtuk. Képet nem lehet a linkhez mellékelni.

A 'blogposzt eredeti szerzője, vagy szerzői' mező, illetve a 'Mentés' és az 'Előnézet' gombokkal kapcsolatos tudnivalók megegyeznek a 'szöveges blogposztnál' leírtakkal.

Ne feledje: bármely poszt mentése után további szerkesztésre mindaddig van lehetőségünk, amíg a blog szerkesztői publikálják a posztunkat. Ez után azonban már nem lehet módosítani.

JÓ MUNKÁT KÍVÁNUNK!